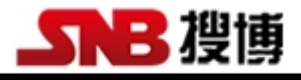

## SM1201B-8

# 搜博 MODBUS 温度采集模块工具软件

说明书

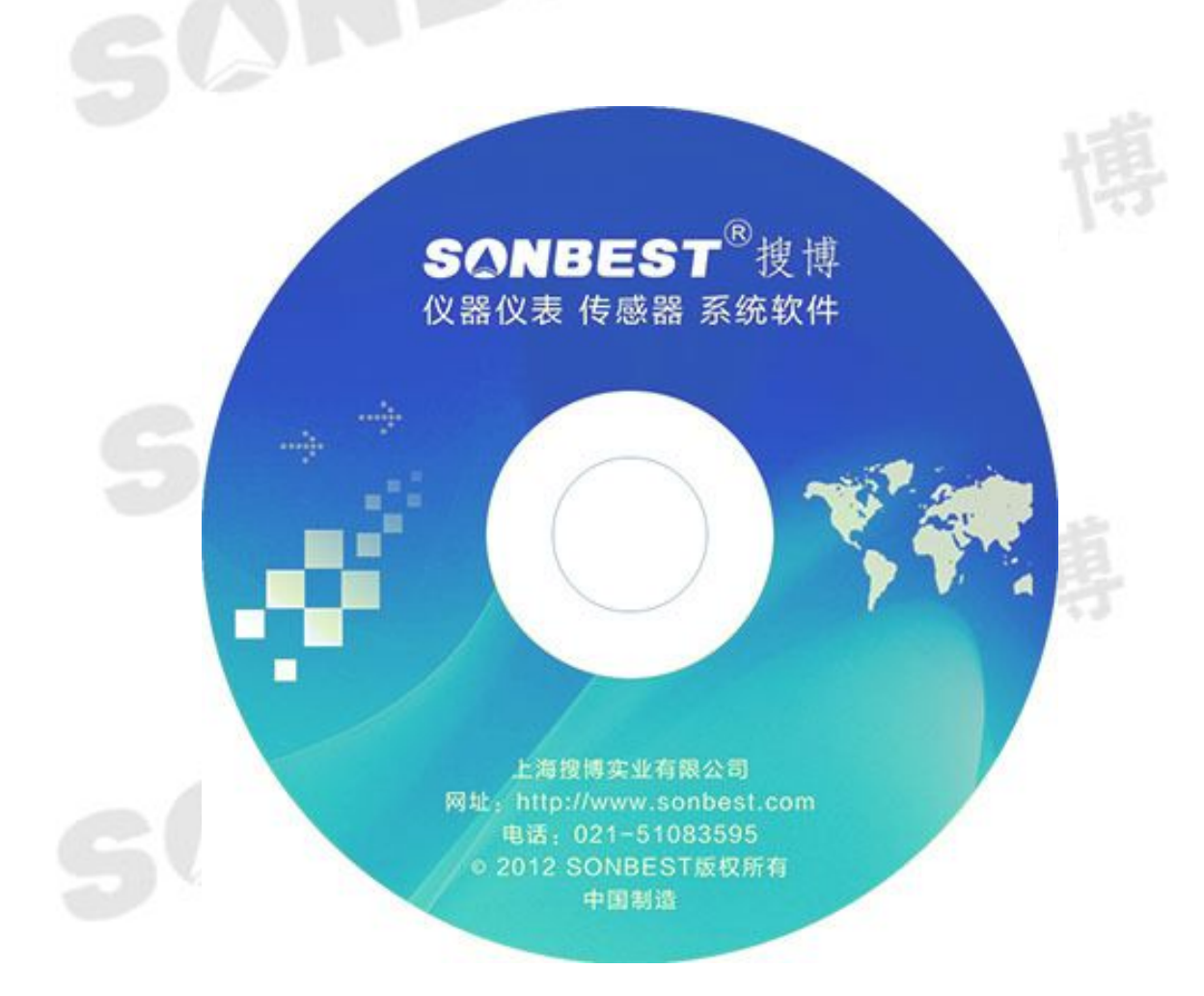

| <i>—</i> , | 硬件需求        | 3  |
|------------|-------------|----|
| <u> </u>   | 软件需求        | 3  |
| Ξ,         | 软件安装步骤      | 3  |
| 四、         | 软件操作        | 6  |
|            | 4.1 采集与存储界面 | 6  |
|            | 4.2 参数设置    | 8  |
| 五、         | 软件适用范围      | 10 |

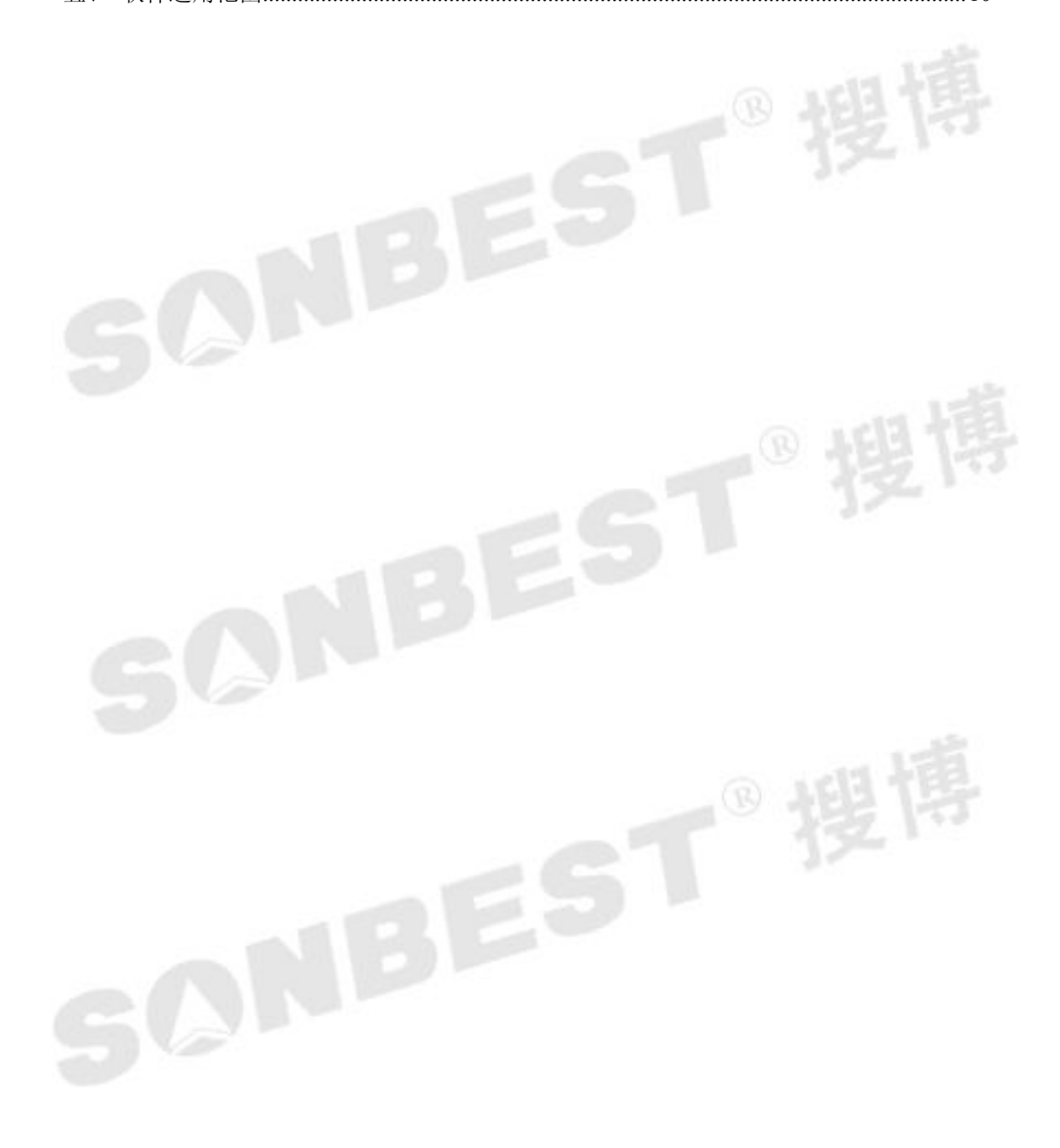

一、硬件需求

硬盘空间大于1G,内存大于256M,CPU单核及以上。

二、软件需求

本软件仅限于 windows XP, windows 2000, windows 2003 环境使用, window 7 请使用兼容 windows xp 模式。

#### 三、软件安装步骤

软件安程过程以下面描述为例,实际文字或软件内容部分根据软件版本有所 不同。

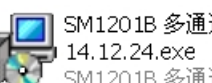

SM1201B 多通道PT100采集模块 SM1201B 多通道PT100采集模块14

图1软件安装图标

找到"SM1201B 多通道 PT100 采集模块 14.12.24.exe" 文件名, 双击并按 以下说明进行安装操作。

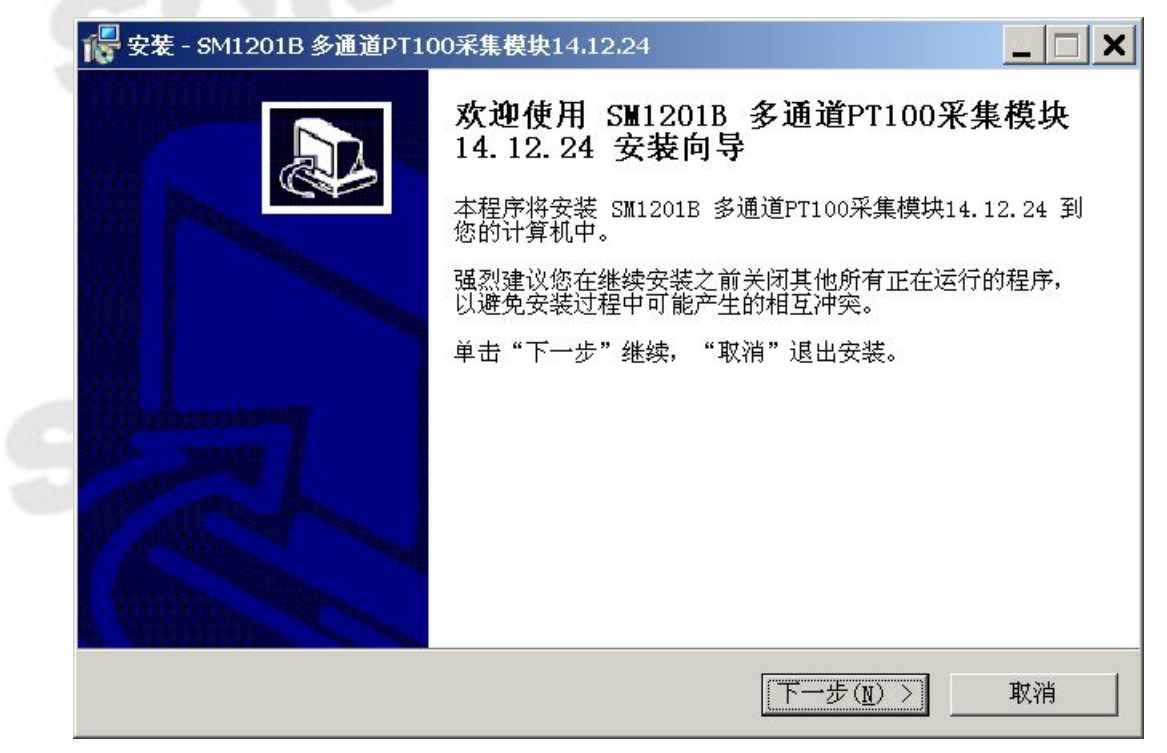

#### 图 2 软件安装过程

地址:上海市中山北路 198 号 19 楼 网址: http://www.sonbest.com 第3页共10页 直接点下一步。

| 安装 -              | SM1201B 多通道PT100采集模块14.12.24                          |
|-------------------|-------------------------------------------------------|
| <b>选择</b> 目<br>您? | 1标文件夹<br>崔备将 SM1201B 多通道PT100采集模块14.12.24 安装到哪里?      |
| 2                 | → 安装程序将把 SM1201B 多通道PT100采集模块14.12.24 安装到以下文件夹中。      |
| 点も                | 击"继续"进入下一步。如果你要选择不同的文件夹,请点击"浏览"。                      |
| Pr                | rogram Files (x86)\SM1201B 多通道PT100采集模块14.12.24 浏览(R) |
|                   |                                                       |
|                   |                                                       |
|                   |                                                       |
|                   |                                                       |
|                   |                                                       |
| 安調                | 装本软件至少需要 9.0 MB 磁盘空间。                                 |
|                   |                                                       |
|                   | < 上一步( <u>B</u> ) 下一步( <u>N</u> ) > 取消                |
|                   |                                                       |

#### 图3软件安装选择安装路径

选择合适的安装路径,也可以直接选择默认路径,还可更改到其它目录进行 安装。

| 安装您的 | 程序已准备好,<br>计算机中。                              | 即将将 SM1201)              | 3 多通道PT100采约       | 集模块14.12.24 安 | <sup>装到</sup> (C) |
|------|-----------------------------------------------|--------------------------|--------------------|---------------|-------------------|
| 甲山   | 又表 我知<br>行录:<br>C:\Program                    | 如女表,或半山<br>Files (x86)\: | 工一少 返回受<br>        | [100采集模块14.12 | . 24              |
| 开始   | 菜单文件夹:<br>SM1201B 多)<br>I任务:<br>添加图标:<br>在桌面上 | 通道PT100采集樹<br>创建图标(D)    | <b>其</b> 块14.12.24 |               |                   |
| •    |                                               |                          |                    |               | <b>v</b>          |

### 图 4 软件安装过程显示选定的安装目标

直接点击"安装"。

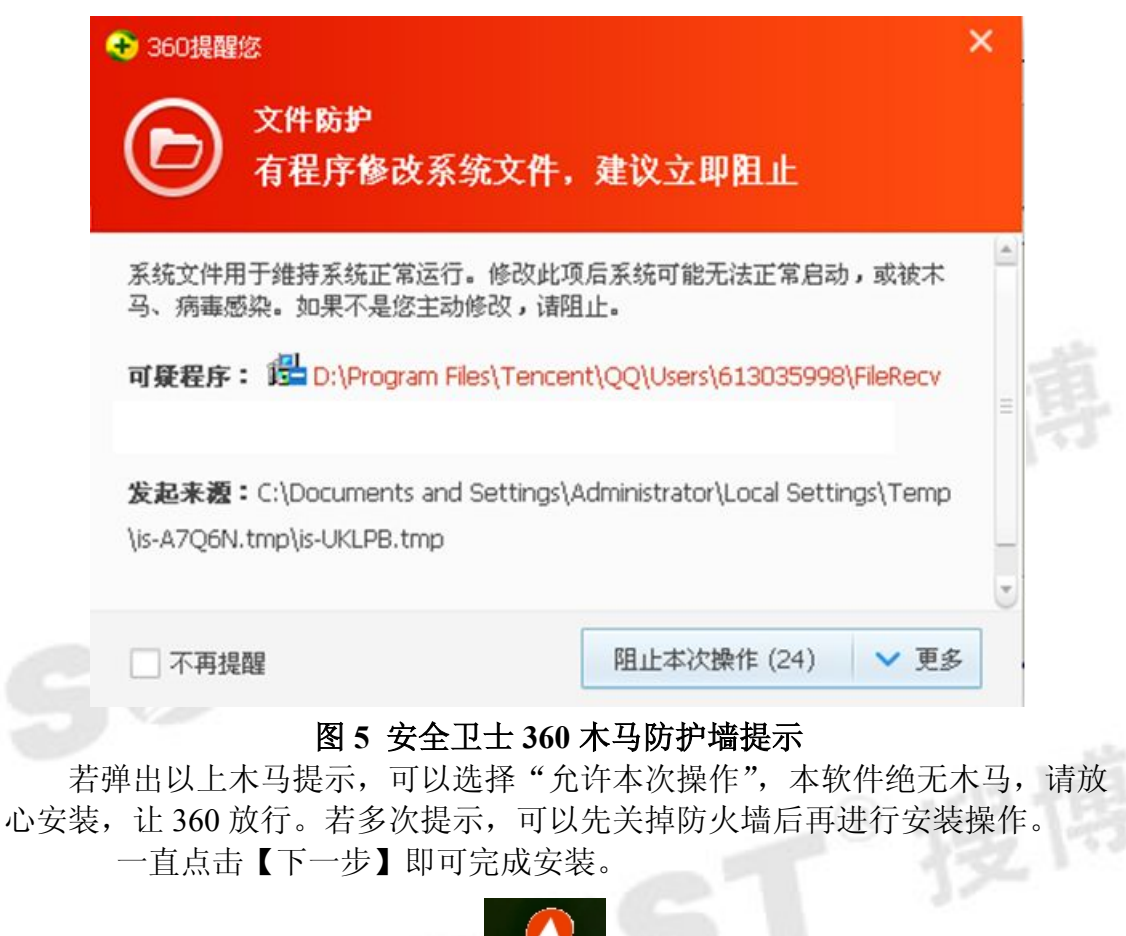

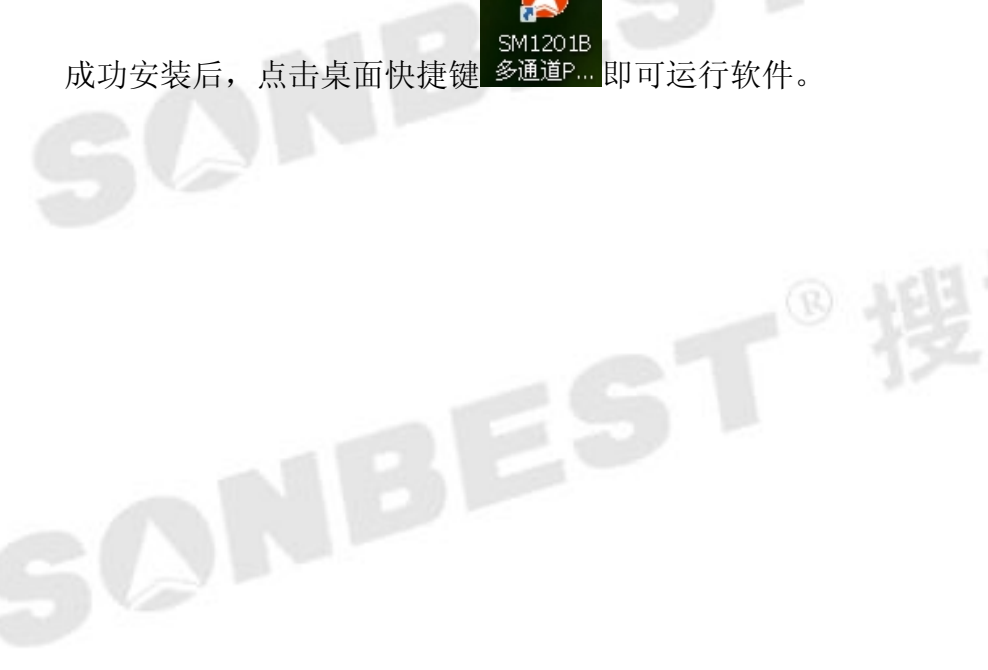

### 四、软件操作

| 5105K 7 13 IM                                    | 历史数据                        | 参数i       | 置                                       | 关于软件            |  |
|--------------------------------------------------|-----------------------------|-----------|-----------------------------------------|-----------------|--|
| DDBUS设置<br>备地址 1 超始地址 0                          | 功能码 3 数据长度 8                | 运行状态指示    | 口设置<br>口号 [COM1] 🔽 🤾                    | 皮特率 9600 ▼ 保存设置 |  |
| 度数据                                              |                             |           |                                         |                 |  |
| # 0 °C                                           | 3# 0 °C                     | 5#        | 0°C                                     | 7# 0 °C         |  |
| #   0 C                                          | 4#   0 C                    | 0#        | 0 0                                     | o#   0 C        |  |
|                                                  |                             |           |                                         |                 |  |
|                                                  |                             |           |                                         |                 |  |
|                                                  |                             |           |                                         |                 |  |
|                                                  |                             |           |                                         |                 |  |
|                                                  |                             |           |                                         |                 |  |
| a)+.i.                                           |                             |           |                                         |                 |  |
| 告1年出                                             | And Andrewson and Andrewson |           |                                         |                 |  |
| ☞ 存储数据                                           | 存储时间间隔 3 s                  |           |                                         |                 |  |
| 左 存储数据                                           | 存储时间间隔 3 s                  | 首次平住 循环平台 | (二) (二) (二) (二) (二) (二) (二) (二) (二) (二) | 平生并在休           |  |
| 炼顶出<br>✓ 存储数据<br>刷新时长(ms) 1000                   | 存储时间间隔 3 5                  | 单次采集 循环采集 | 停止采集                                    | 采集并存储           |  |
| ▶ 77 (株数据<br>刷新时长(ns) 1000                       | 存储时间间稿 3 s                  | 单次采集 循环采复 | 停止采集                                    | 采集并存储           |  |
| 施市浜山<br>「戸 存储数据<br>刷新时长(ns) 1000<br>执行状态<br>送命令: | 存在随时间间隔 3 s                 | 单次采集 循环采到 | 停止采集                                    | 采集并存储           |  |
| 加速出<br>「戸 存储数据<br>刷新时长(ms) 1000<br>执行状态<br>志命令:  | 存f値时间隔 3 s                  | 单次采集 循环采射 | 停止采集                                    | 采集并存储           |  |
| ★庆出<br>同新时长(ms) 1000 执行状态                        | 存f储时间隙 3 s                  | 单次采集 循环采线 | 停止采集                                    | 采集并存储           |  |

本产品需要先进行参数设置在进行测试。 20

4.1 采集与存储界面

| 🚺 SM1201B 多通道PT100采集模块14.12.24 |             |                                  | _ 🗆 ×           |
|--------------------------------|-------------|----------------------------------|-----------------|
| 采集与存储                          | 历史数据        | 参数设置                             | 关于软件            |
| NODBUS设置<br>设备地址 1 超始地址 0 功    | 能码 3 数据长度 8 | あ指示<br>● 申口设置<br>● 申口号 [COM1 _ 」 | 波特率 9600 ▼ 保存设置 |
| 温度数据                           |             |                                  |                 |
| 1# 0 °C                        | 3# 0 °C     | 5# 0 °C                          | 7# 0 °C         |
| 2# 0 °C                        | 4# 0 °C     | 6# 0 °C                          | 8# 0 °C         |
|                                |             |                                  |                 |
|                                |             |                                  |                 |
|                                |             |                                  |                 |
|                                |             |                                  |                 |
|                                |             |                                  |                 |
|                                |             |                                  |                 |
|                                | 储时间间隔 3 s   |                                  |                 |
|                                |             |                                  |                 |
| 刷新时长(ms) 1000                  | 1           | A次采集 循环采集 停止采集                   | 采集并存储           |
|                                |             |                                  |                 |
| 命令执行状态                         |             |                                  |                 |
| 24,72 HD 4 ·                   |             |                                  |                 |
|                                |             |                                  | -               |
|                                |             |                                  |                 |

图 7

此界面共包括 MODBUS 设置、运行状态指示、串口设置、温度数据、数据 读出、命令执行状态等操作按钮。

#### 4.1.1MODBUS 设置

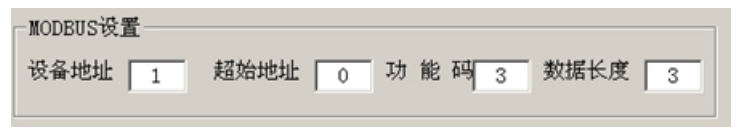

图 8

如上图所示,此处为标准 MODBUS-RTU 命令调试框。设置项分为设备地址、 功能码、起始地址、数据长度等几项。一般情况下无需更改以下操作,即可进行 数据查询操作。

【设备地址】 即当前操作的设备 ID, 值范围一般为 1-63, 由内置拨码设置。 【功能码】 查询输入寄存器的命令码,一般为3,无需修改。

【起始地址】 查询所有数据一般从1开始,若查询某一个位置的数据,则可输 入对应编号。

【数据长度】当前设备下要查询的数据个数,n个数据,则数据查询长度设为n。 4.1.2 运行状态指示

若硬件连接正常,软件的状态指示灯会黄绿交替显示,数据不断的增加。

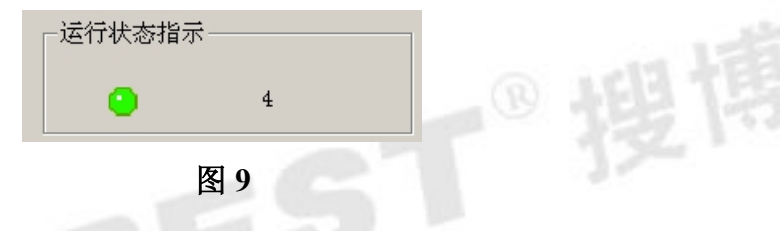

#### 4.1.3 串口设置

与电脑连接需要 USB 转 RS485 信号线一条以及相应的驱动程序。 程序正确安装并插入信号线后在我的电脑—属性—硬件—设备管理器—端

口。 查看 USB 转 RS485 是用的哪一个端口, 10 中来看是 COM3。

USB Serial Port (COM3) 图 10 电脑的端口 需要修改串口设置以达到连接到硬件。如图 11 所示: 串口设置 串口号 COM3 波特率 9600 --保存设置

图 11

串口号为 USB 转 RS485 信号线所用端口,波特率为固定的为 9600。串口修 改完成后点击保存设置,会弹出如下图图 12 所示。

| ×  |
|----|
| 成功 |
|    |
|    |

图 12

地址:上海市中山北路 198 号 19 楼 网址: http://www.sonbest.com 第7页共10页

#### 4.1.4 数据及参数查询

硬件连接好,将 MODBUS 设置成与硬件相符配置后,则可进行数据查询操作。

| MODBUS设置                             | 运行状态指示                    |                          |
|--------------------------------------|---------------------------|--------------------------|
| 设备地址 1 超始地址 0 功能码 3 数据长度 1           | 3 <sup>串口号</sup> COM3 ▼ 被 | (特率 9600 ▼ 保存设置          |
| - 温度数据                               |                           |                          |
| 1# 71.2 °C 3# -30.0 °C               | 5# <u>-30.0</u> °C        | 7# <mark>−30.0</mark> °C |
| 2# -34.9 °C 4# -30.0 °C              | 6# <u>-32.7</u> °C        | 8# <del>-30.</del> 0 °C  |
|                                      |                           |                          |
| 14:11.2                              |                           |                          |
|                                      |                           |                          |
|                                      |                           |                          |
|                                      |                           |                          |
|                                      |                           |                          |
| 数据读出<br>□ 存储数据 存储时间间隔 3 s            |                           |                          |
|                                      | 前近亚律 浙开亚律 值止亚律            | 卫作共方法                    |
| Abl 307 F37 世、(An S) 1000            |                           | /h-s#c/1177104           |
|                                      |                           |                          |
| 命令执行状态<br>发送命令: 01 03 00 00 01 84 0A |                           |                          |
| 01 03 02 02 C8 B8 B2                 |                           | *                        |

图 13

调试过程中,可以手动修改 MODBUS 设置项,点击【单次采集】则可看到 回复命令。

【单次采集】 如果硬件连接正常,串口配置也正常,点击此按钮后,设备上 的 RX 指示灯应该闪烁。如果不闪,请检查硬件。设备正常响应后,软件即可将 数据解析成当前测量值。

【循环采集】 如果通讯及手动采集都正常后,则软件会定时按设置的时间进 行数据采集。

【停止采集】点击后,即停止采集及保存数据。

【采集并存储】点击后,即进行采集及保存数据。 SCNBEST® 搜捕

| 🔊 SM1201B 多通 | 道PT100采集 | 【模块14.12.24     | _ | r        | T' els Wister |          | Y        |      | 21 ML 11   |         |    | - <u>r</u> |     | 2  | 4 T**5/4 | _   |          |
|--------------|----------|-----------------|---|----------|---------------|----------|----------|------|------------|---------|----|------------|-----|----|----------|-----|----------|
| 2            | *果习什简    |                 |   | Ľ        | 刀丈奴据          |          | _        |      | 参数す        | 〔直      |    | L          |     | 7  | 57-3574  |     |          |
| - 权止梦致读取与与.  | 人 通道1    | <b>邮</b> 厢100欧时 |   | 清余物      | 申明127欧        | BT CO    | 凌余教      | ;+   | 首条物        | 斜本   6  |    | 官剑索        | 偏移骨 | 0  | 写信教      | # 1 |          |
| 低阻           | 12.21    | da RT a a Shock |   | 0,492900 | dant cath     |          | LE 57 50 | 1 11 | # * 2° 30. |         |    |            |     | 10 |          |     | 8        |
| 0度时          | 1厘1里2    | 电阻100欧时         | 0 | 读参数      | 电阻12780       | 10   O   | 读参数      | 17   | 算参致        | ] 科平 [0 |    | 写斜率        | 旧砂重 | 0  | 写偏杉      | ·量  | 8        |
| -Ena (100    | 通道3      | 电阻100欧时         | 0 | 读参数      | 电阻127欧        | 时 0      | 读参数      | 计:   | 算参数        | 斜率  0   |    | 写斜率        | 偏移量 | 0  | 写偏移      | 量   | 2        |
|              | 通道4      | 电阻100欧时         | 0 | 读参数      | 电阻127欧        | it 0     | 读参数      | 计    | 算参数        | 斜率  0   |    | 写斜率        | 偏移量 | 0  | 写偏移      | 量   |          |
| 高阻           | 通道5      | 电阻100欧时         | 0 | 读参数      | 电阻127欧        | 时 0      | 读参数      | 计    | 算参数        | 斜率   0  |    | 写斜率        | 偏移量 | 0  | 写偏移      | 量   |          |
| 325.2度时      | 通道6      | 电阻100欧时         | 0 | 读参数      | 电阻127欧        | 时 [ 0    |          | 1    | 算参数        | 斜率   0  |    | 写斜率        | 偏移量 | 0  | 写偏移      | 量   |          |
| mui  220     | 通道7      | 电阻100欧时         | 0 | 读参数      | 电阻127欧        | it 0     | 读参数      | 计    | 算参数        | 斜率  0   |    | 写斜率        | 偏移量 | 0  | 写偏移      | 量   |          |
|              | 通道8      | 电阻100欧时         | 0 | 读参数      | 电阻127欧        | 时 0      |          | it   | 算参数        | 斜率  0   |    | 写斜率        | 偏移量 | 0  | 写偏移      | 量   |          |
|              |          |                 |   | 批量读      | 1             |          | 批量读      | 批    | 量计算        | 1       | 批量 | 写斜率        |     | ŧ  | 比量写偏移量   | ŧ   |          |
| 参数读取与导入等     | ∲出       |                 |   |          |               |          | 31       |      |            |         |    |            |     | _  |          |     |          |
|              |          |                 |   |          | 当前通           | e  1<br> | 读参数      |      |            | 批量读出    |    |            |     |    |          |     |          |
| •            |          |                 |   | •        |               |          |          |      |            |         |    |            |     |    |          |     |          |
| 命令执行状态       |          |                 |   |          |               |          |          |      |            |         |    | _          |     |    |          | _   | _        |
| 发送命令:        |          |                 |   |          |               |          |          |      |            |         |    |            |     |    |          |     |          |
|              |          |                 |   |          |               |          |          |      |            |         |    |            |     |    |          |     |          |
|              |          |                 |   |          |               |          |          |      |            |         |    |            |     |    |          |     |          |
| 1            |          |                 |   |          |               |          |          |      |            |         |    |            |     |    |          |     | <b>V</b> |

图 14

#### 4.2.1 校正参数读取与写入

校正参数时可以依次进行单通道操作、也可以进行多通道批量操作,下面 一介绍两种读取与写入方式。

单通道的操作步奏:

将设备接100欧姆标准电阻,如图15,点击"读参数"按钮,读出低温点 时的电压值,再将设备接325.2 欧姆的标准电阻,点击"读电压值"按钮,读出 高温点时的电压值。

当读出高低点电压值后,依次点击"计数参数"、"写斜率"、"写偏移量"。 多通道批量操作步奏:

将设备接 100 欧姆标准电阻,点击"读参数"按钮下面的"批量读"操作, 批量读出 8 个通道的低温点时的电压值,再将设备接 325.2 欧姆的标准电阻,点 击"读电压值"按钮下面的"批量读"按钮,读出8个通道的高温点时的电压值。

i重ì BONBES 当读出高低点电压值后, 依次点击"批量计算"、"批量写斜率"、"批量写偏 移量"。

| 校正参数读取与写入 |      |         |   |     |         |   |     |      |        |      |        |     |        |  |
|-----------|------|---------|---|-----|---------|---|-----|------|--------|------|--------|-----|--------|--|
| 低阻        | 通道1  | 电阻100欧时 | 0 | 读参数 | 电阻127欧时 | 0 | 读参数 | 计算参数 | 斜率     | ) 2  | 斜率 偏移  | 量 0 | 写偏移量   |  |
| 0度时       | 通道2  | 电阻100欧时 | 0 |     | 电阻127欧时 | 0 | 读参数 | 计算参数 | 」斜率「   | ) 2  | 3斜率 偏移 | 量 0 | 写偏移量   |  |
| 电阻 100    | 通道3  | 电阻100欧时 | 0 | 读参数 | 电阻127欧时 | 0 | 读参数 | 计算参数 | 」斜率「   | ) 2  | 3斜率 偏移 | 量 0 | 写偏移量   |  |
|           | 通道4  | 电阻100欧时 | 0 | 读参数 | 电阻127欧时 | 0 | 读参数 | 计算参数 | 斜率     | ) 2  | 新率 偏移  | 量 0 | 写偏移量   |  |
| 高阻        | 通道5  | 电阻100欧时 | 0 | 读参数 | 电阻127欧时 | 0 | 读参数 | 计算参数 | 斜率 [   | ) 2  | 3斜率 偏移 | 量 0 | 写偏移量   |  |
| 325.2度时   | 通道6  | 电阻100欧时 | 0 | 读参数 | 电阻127欧时 | 0 | 读参数 | 计算参数 | 」 斜率 [ | ) 2  | 3斜率 偏移 | 量 0 | 写偏移量   |  |
| 商祖 220    | 通道7  | 电阻100欧时 | 0 | 读参数 | 电阻127欧时 | 0 | 读参数 | 计算参数 | 斜率     | ) 3  | 3斜率 偏移 | 量 0 | 写偏移量   |  |
|           | 通道8  | 电阻100欧时 | 0 | 读参数 | 电阻127欧时 | 0 | 读参数 | 计算参数 | 斜率 [   | ) 3  | 3斜率 偏移 | 量 0 | 写偏移量   |  |
|           |      |         |   | 批量读 |         |   | 批量读 | 批量计算 |        | 批量写余 | 率      |     | 批量写偏移量 |  |
| 参数读取与导入导出 | Ц——— |         |   |     | 当前通道    | 1 |     |      |        |      |        |     |        |  |
|           |      |         |   |     |         |   | 读参数 |      | 批量读出   |      |        |     |        |  |
| •         |      |         |   | Þ   |         |   |     |      |        |      |        |     |        |  |
|           |      |         | _ |     |         |   |     |      |        |      |        |     |        |  |

图 15

随后打开采集与储存界面就可以测试了。

#### 4.2.2 参数读取与导入导出

读取参数时分为两种方式,一种是就单通道读取,另外一种是多通道读取, 读出的参数是斜率与偏移量两个数据。

点击"读参数"操作可以实现单个通道的数据读取,点击"批量读出"可以 实现8个通道同时进行数据读取操作。用户可以将读出的数据信息进行备份。

#### 五、软件适用范围

本软件适用于搜博以下型号的产品: SM1201B-8 。

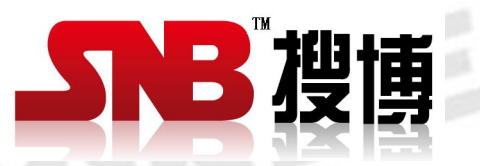

上海搜博实业有限公司 电话: 021-51083595 中文网址: http://www.sonbest.com 英文网址: http://www.sonbus.com 地址: 上海市中山北路 198 号 19 楼